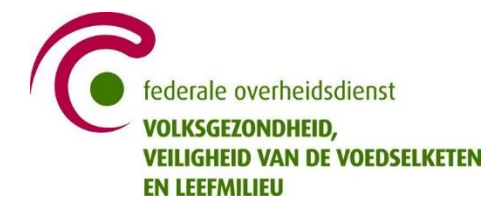

# **BASISINFO ICMS ZIEKENHUIZEN**

#### **Accounts**

Per ziekenhuis met een erkende dienst spoedgevallen en een erkende MUG-functie, zijn 2 accounts voorzien:

- dienst Spoedgevallen:
  - o opvolgen van noodsituaties aan de hand van het logboek.
- MUG:
  - wanneer de MUG de rol van Dir-Med opneemt.
  - o informatie met betrekking tot D2 vanuit CP-Ops en terrein invoeren in het logboek.

#### **Inloggen**

- Url: https://www.icmsystem.be/
- Op de startpagina uw gebruikersnaam en wachtwoord ingeven:
  - o gebruikersnaam: Keuze uit de twee accounts.
  - wachtwoord: indien niet gekend, kan dit opnieuw ingesteld worden aan de hand van het opgegeven emailadres. Klik hiervoor op 'Gebruikersnaam/wachtwoord vergeten?' op de loginpagina. Geef op de volgende pagina het door u opgegeven emailadres in (dit moet het emailadres zijn dat gekoppeld is aan het account). Vervolgens ontvangt u in uw mailbox een link waarmee u een nieuw paswoord kan instellen.
- Indien dit niet lukt, kan u steeds contact opnemen met de helpdesk:
  - o <u>icms@ibz.fgov.be</u> (bij niet dringende situaties).
  - 02 506 47 11 (bij dringende tussenkomst, 24/7).
- U kan steeds de uitgebreide gebruikershandleiding van ICMS raadplegen via volgende <u>link</u>.

|                   |         | 🧔 ıcms                                                                                       |                  |             |
|-------------------|---------|----------------------------------------------------------------------------------------------|------------------|-------------|
|                   |         | Gebruikersnaam                                                                               |                  |             |
|                   |         | Wachtwoord  Mij onthouden?                                                                   |                  |             |
| 4                 |         | Log in<br>Gebruikersnaam/wachtwoord vergeten?<br>Indien u nog geen acceunt heeft, kan u deze |                  |             |
|                   |         | aanvragen via icms@ibz.fgov.be                                                               |                  |             |
| Privacyverklaring | DYNAMIS | Copyright © 2020 Dynamis. Alle Rechten Voorbehouden                                          | Mobiele weergave | EN DE NL FR |

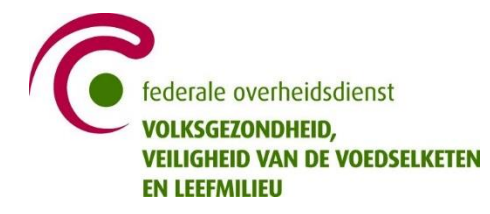

#### Basisscherm

| 0. 🔝                                                     |                                                                                      | Voer zoektekst in Q. SPOED                                                  |
|----------------------------------------------------------|--------------------------------------------------------------------------------------|-----------------------------------------------------------------------------|
| Zoek contactpersonen                                     | Aantal cases: 448                                                                    | e-Bibliotheek                                                               |
| 2 contacten in mijn ORG     6 nationale contactpersonen  | Meest recente cases                                                                  | Q Zoeken                                                                    |
| Q Zoeken                                                 | INCIDENT - 1722_OVL                                                                  | Oefenkalender 868 totale                                                    |
| Gebouwen - infrastructuur bij mijn ORG                   | TEST - TEST - Duikoefening Lokeren 🛛 i i i i i i i i i i i i i i i i i i             | Q. Zoeken                                                                   |
| 4 SEVESO-fiches<br>237 evacuatiecentra-fiches            | EVENT - OPWIJK - carnavalstoet  INCIDENT - HOBOKEN_Brand Umicore INCIDENT - OVL_1722 | Risco                                                                       |
| Q Zocken<br>Noodplannen van mijn ORG                     | INCIDENT - ANTWERPEN_1722                                                            | Droogte Risko op Waarschuningen Risko op<br>stoonischaar meteo overstroming |
| 1117 noodplannen                                         |                                                                                      | Dreigingsniveau Risico op<br>terror naturubrande                            |
| Q Zoeken                                                 | Maak een nieuwe Casus                                                                | ][                                                                          |
| Systeemberichten                                         |                                                                                      |                                                                             |
| 0ct 7, 2019 12:18 PM                                     |                                                                                      |                                                                             |
| De vernieuwde handleiding voor ICMS vindt u op deze site |                                                                                      |                                                                             |

#### Overzicht basisfuncties:

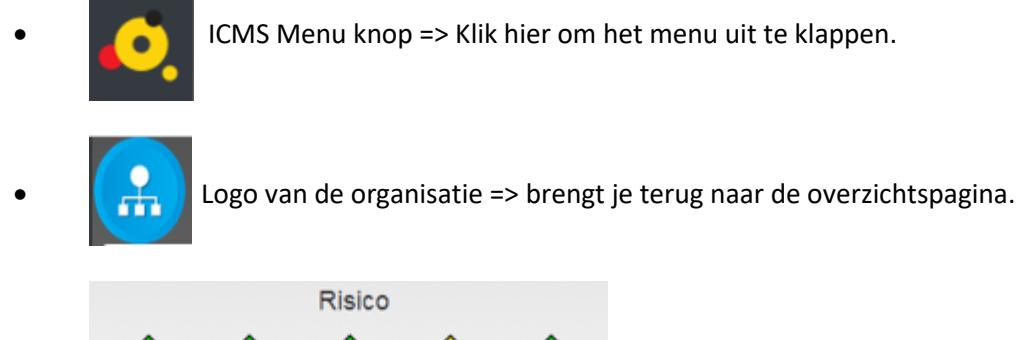

Risico: stand van zaken aanwezige risico.

- Aantal cases: 448 Aantal cases: snelkoppeling naar de volledige casus-lijst.
- SPOED

Avatar gebruiker en gebruikersnaam: Klik deze aan om je eigen gegevens en/of gebruikersvoorkeuren te wijzigen.

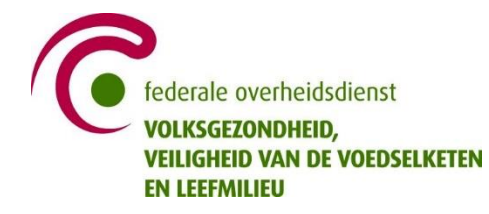

#### Aanpassen account gegevens

Nadat je bent ingelogd, kan je je profiel of gebruikersvoorkeuren aanpassen. Klik hiervoor op de startpagina op je gebruikersnaam(uiterst rechts).

- o Profiel: wachtwoord of emailadres gekoppeld aan het account aanpassen
- Gebruikersvoorkeuren: instellen van de startpagina van een case. <u>Dit moet ingesteld staan</u> op "standaard dashboard"

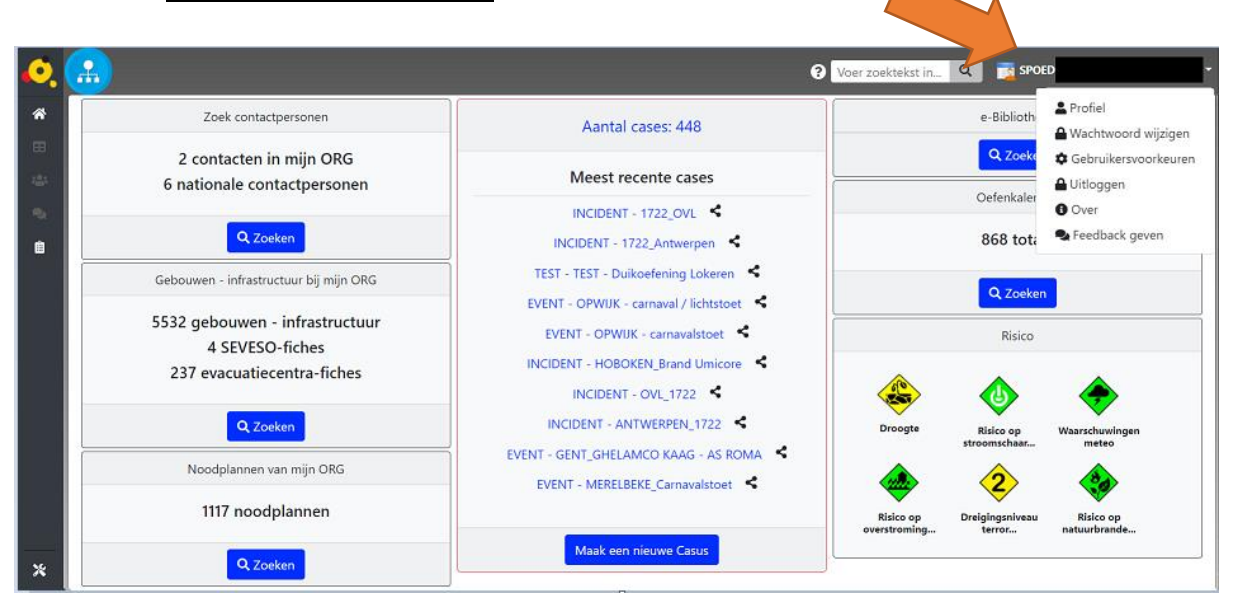

## Inloggen in een case

- Zoek contactpersonen e-Bibliotheek Aantal cases: 1349 Q.Zoeken 164 contacten in miin ORG Meest recente cases 9259 nationale contactpersonen Oefenkalender EVENT - Zotte maandag 639 totale EVENT - Festivités de la Madeleine (Jumet) EVENT - WAREGEM\_Hyp-O-Dream Gebouwen - infrastructuur bij mijn ORG Q.Zoeker INCIDENT - SAINT-HUBERT - EVACUATION camp scout pour in 5114 gebouwen - infrastructuur 2 4 SEVESO-fiches TEST - TEST\_TML\_2019\_site festival 232 evacuatiecentra-fiches EVENT - ROESELARE\_TBR Rally INCIDENT - ANTWERPEN - 1722 Q.Zoeken INCIDENT - OVL\_1722 Noodplannen van mijn ORG INCIDENT - LIEGE - activation 1722 INCIDENT - vlaams brabant 1722 980 noodplannen
- 1) Via de snelkoppeling op de startpagina

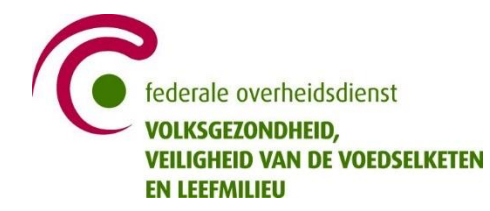

2) Via de casuslijst

Logo (links bovenaan)

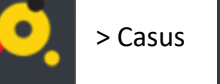

\*

> Casuslijst

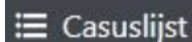

| ••     | <b>…</b> |                                                   |        |                                                                                    |                            |              |            | 0 ٧         | er zoektekst in 🍳                                                            | in spoed               |                                     |
|--------|----------|---------------------------------------------------|--------|------------------------------------------------------------------------------------|----------------------------|--------------|------------|-------------|------------------------------------------------------------------------------|------------------------|-------------------------------------|
| *      | Mee      | rdere cases tonen                                 |        |                                                                                    |                            |              |            | 🛛 Toon 10   | 0 ite                                                                        | ms per pagina  C       | Toepassen 🗎                         |
| ⊞      | Expo     | ort to Excel                                      |        |                                                                                    |                            |              |            |             |                                                                              |                        |                                     |
| 9<br>0 | i        | Casus i                                           | Туре і | Risico type I                                                                      | Adres I                    | Postnummer i | Gemeente I | Provincie I | Organisatie I                                                                | Startdatum             | Datum/tijd<br>laatste<br>aanpassing |
|        | 80       | CPWUK -<br>carnavalstoet                          | EVENT  | Paniek in een<br>menigte,Verkeersincident<br>(te land),Verstoring<br>openbare orde | marktstraat 55             | 1745         |            | VBR         | Opwijk (Gemeente)                                                            | 5/04/2020<br>10:00:00  | 4/03/2020<br>12:10:22               |
|        | 80       | Ronde van Vlaanderen<br>2020_5 april 2020         | EVENT  | Andere                                                                             | Minderbroedersstraat 3     | 9700         | OUDENAARDE | OVL         | Federale Diensten<br>Gouverneur Oost-<br>Vlaanderen - Dienst<br>Noodplanning | 5/04/2020<br>0:00:00   | 7/03/2020<br>15:01:26               |
|        | 80       | Ronde van Vlaanderen<br>Cyclo 2020 _ 4 april 2020 | EVENT  | Andere                                                                             | Minderbroedersstraat 3     | 9700         | OUDENAARDE | OVL         | Federale Diensten<br>Gouverneur Oost-<br>Vlaanderen - Dienst<br>Noodplanning | 3/04/2020<br>12:00:00  | 4/03/2020<br>10:15:01               |
|        | 81       | MERELBEKE_Carnavalstoet                           | EVENT  | Opvolging zonder<br>incident                                                       | Hundelgemsesteenweg 353(M) | 9820         | MERELBEKE  | OVL         | Merelbeke<br>(Gemeente)                                                      | 22/03/2020<br>11:00:00 | 3/03/2020<br>19:04:56               |

De casuslijst is de volledige lijst van alle casussen waar men toegang toe heeft.

Klik op de titel om de casus te openen.

## Ingave van de gegevens in het logboek

Nadat je op de titel van de case hebt geklikt, verschijnt in een pop-up de 'positiekiezer'. De positie geeft aan vanuit welke rol en met welke bevoegdheid je informatie gaat toevoegen aan de case.

| X |
|---|
| × |
| × |
|   |

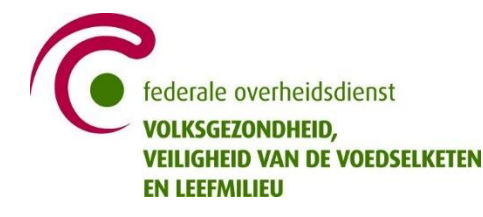

Praktisch:

- Kies zowel de rol (D2, Noodplanningscoördinator (NPC)) als de locatie waar men deze functie uitoefent bv. (HOSP, CC-Gem).
- Klik op de verschillend posities die je wil selecteren. De geselecteerde posities worden aangeduid met een groene kleur.
- Klik vervolgens op "gebruik gekozen positie" om de casus te openen.
- Gebruik "geen positie" indien je geen rol hebt in de casus en deze enkel informatief wenst te volgen.

Hierna kan je in de geselecteerde casus beginnen werken.

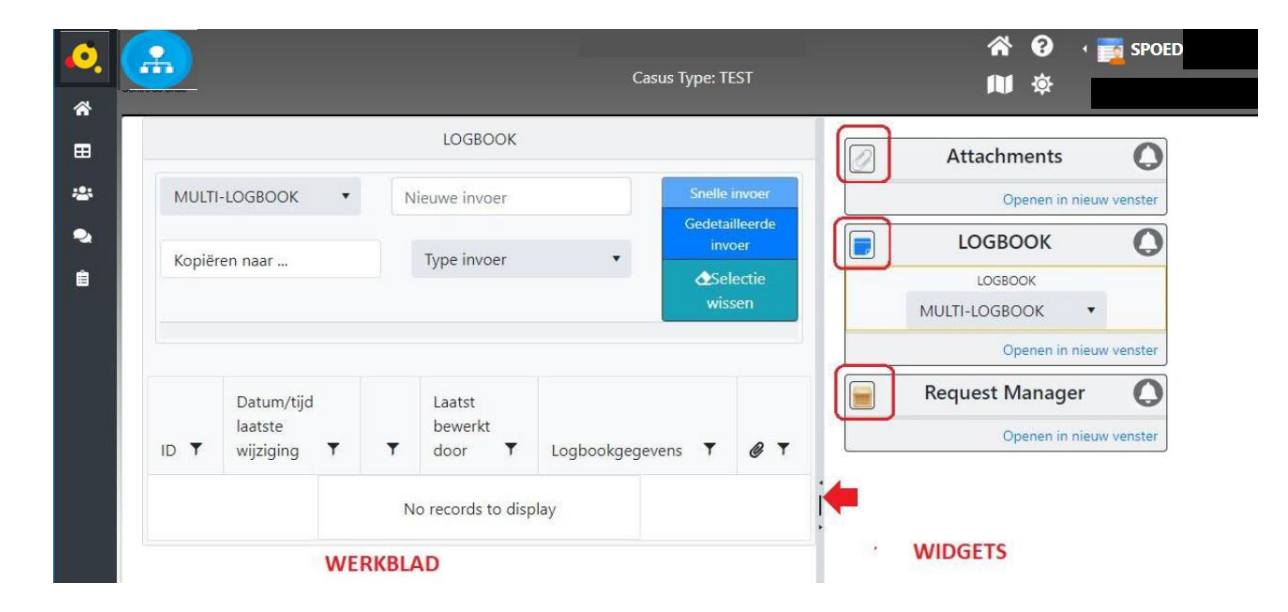

#### Dashboard 'Case' na openen

Overzicht functionaliteiten:

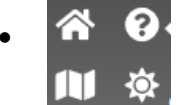

Huisje: brengt je terug naar het dashboard / Kaart: opent de kaart van de casus / Zonnetje: instellen en weergeven van de meteogegevens.

- MULTI-LOGBOOK
- Het logboek kan worden gekozen uit het dropdown menu.

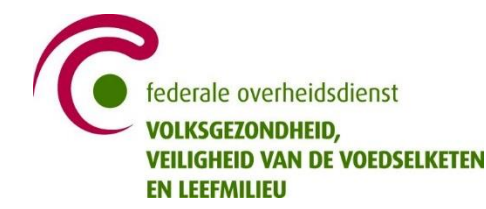

- Type invoer
   Je kan indien gewenst het type invoer kiezen:

   Type invoer
   ANTWOORD
   DELANGRIJKE
- Kopiëren naar ...
   Er is ook een optie om eventueel de tekst te kopiëren naar een ander logboek.
   De knop 'selectie wissen' kan je gebruiken als je verkeerdelijk een lijn linkte aan een andere.
- Snelle invoer Typ de informatie die moet worden opgenomen in het vak 'nieuwe invoer' en druk op Enter of op de knop 'snelle invoer' om het bericht in het logboek te plaatsen.
- Gedetailleerde invoer
- Via de optie '**gedetailleerde invoer**' zijn er aanvullende mogelijkheden (bijlagen, lokalisatie, hyperlink).

INFORMATIE

VRAAG

Het logboek is dé centrale plaats om informatie uit te wisselen over een casus. Het is een chronologische weergave van alle informatie die van belang is voor het beheer van de desbetreffende situatie.

Het logboek bestaat uit een algemeen gedeelte dat voor iedereen toegankelijk (MULTI logboek) is. In principe schrijft u in het voor u meest relevante logboek en kopieert u informatie die voor iedereen van belang is naar MULTI.

Er zijn ook specifieke logboeken waarvan de toegang is afgeschermd, bijvoorbeeld HOSP. Uw gebruikersnaam bepaalt tot welke logboeken u toegang heeft. Het logboek HOSP is enkel zichtbaar voor leden van:

- Ziekenhuizen,
- FOD Volksgezondheid,
- Rode Kruis,
- Noodcentrales 112,
- vzw Medov,
- Het Vlaamse Kruis.

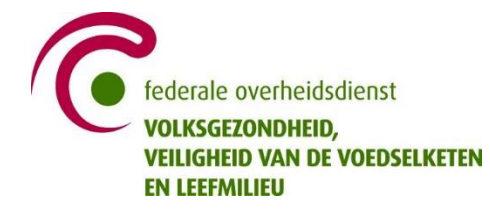

Welke informatie toevoegen aan het logboek?

- gevalideerde informatie;
- informatie die multidisciplinair van belang is.
- beslissingen genomen op de verschillende coördinatieniveaus.
- informatie die bijdraagt tot de beeldvorming m.b.t. de situatie.
- items die verder opgevolgd moeten worden.

#### Weergave beschikbare beddencapaciteit

Er is binnen ICMS ook een module voorzien om de beschikbare ziekenhuiscapaciteit te raadplegen. De actualiteit van de ingevoerde gegevens is onder hevig aan de individuele input van het ziekenhuis.

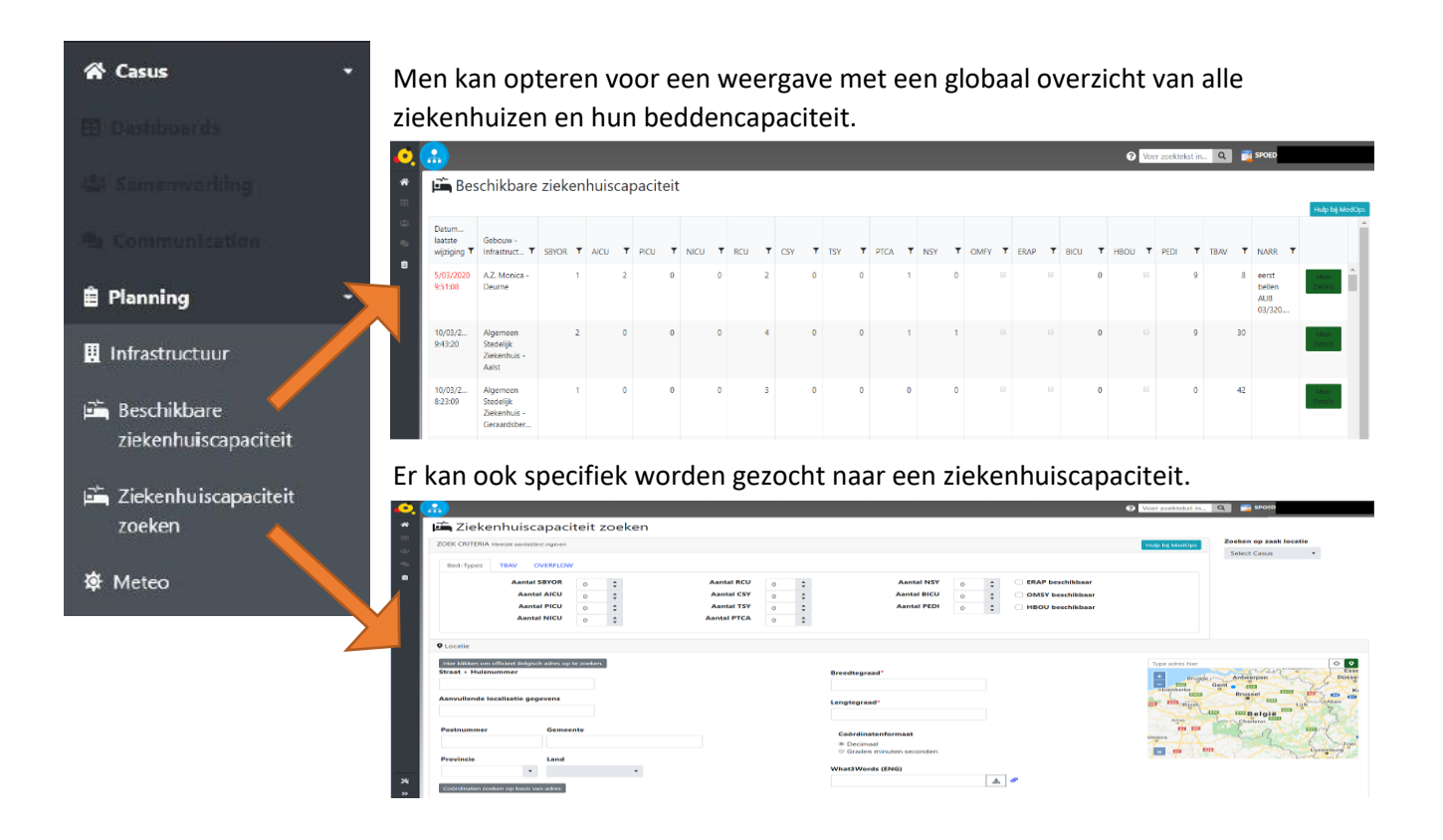

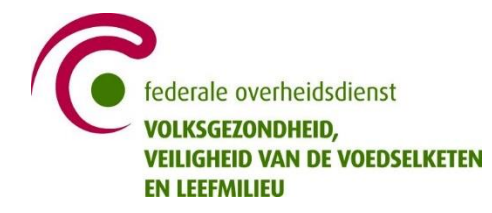

## Aanpassen beschikbare beddencapaciteit

Iedere ziekenhuis kan op elk moment voor zijn instelling als administrator binnen ICMS de ziekenhuisgegevens, -capaciteit aanpassen. Hiervoor navigeert u naar de 'administration' links onderaan de startpagina.

| 🩋 ıcms             | <u> </u>                                                                                                    |                                 | Voer zoektekst in Q is spoid                                                                                                    |
|--------------------|----------------------------------------------------------------------------------------------------|---------------------------------|----------------------------------------------------------------------------------------------------|
| 🕈 Casus 🗸          | Zoek contactpersonen                                                                                                    | Aantal cases: 451               | e-Bibliotheek                                                                                                    |
| Dashboards         | 2 contacten in mijn ORG<br>6 nationale contactpersonen                                                                                                    | Meest recente cases             | Q. Zoeken                                                                                                    |
| Sa Communication - | Q Zaukan                                                                                                    | TEST - Test - Oefening maart    | Oefenkalender                                                                                                    |
| 💼 Planning 🚽 👻     | Gebouwen - infrastructuur bij mijn ORG                                                                                                    | INCIDENT - INCIDENT 1722_OVL    | 0 Zerten                                                                                                    |
|                    | 5555 gebouwen - infrastructuur<br>4 SEVESO-fiches<br>237 evacuatiecentra-fiches                                                                                                    | INCIDENT - 1722, OVL            | Risco                                                                                                    |
|                    | Q. Zorken<br>Neodplannen van mijn ORG<br>1117 noodplannen                                                                                                    | EVENT - OPWUK - carnavelateet < | Droopte Bideo op<br>streenschar., Waarschuringen Bideo op<br>erststreenschar.,<br>Droipigsshwar<br>Breizingsniveren Bideo op<br>antarkranete |
| X Administration « | Q. Zoeken<br>Systeemberichten<br>QCI 7. 2019 12:18 PM<br>- Vernieuwde handleiding voor ICMS vindt u op deze site<br>Sep 28. 2018 847 PM<br>Opfeidingen * NIEUWE DATA * Klik hier voor meer info en inschrijving. | Maak een nieuwe Casus           |                                                                                                    |

De gegevens kunnen aangepast worden in het submenu 'ziekenhuisgegevens raadplegen/aanpassen'

| 🧿 ıcms                                              |                                                           | 😯 Voer zoektekst in 🔍 📷 SPOED                                                                  |
|-----------------------------------------------------|-----------------------------------------------------------|------------------------------------------------------------------------------------------------|
| <b>☆ Casus</b> -                                    | 🚓 Contact entiteit * 📲 Contactpersonen 🔛 Infrastructuur * | @ MedOps1 – Operationele I <sup>1</sup> / Noodplannen * (2) Oefeningen *<br>capacitet *        |
| 🛎 Samenwerking 👻                                    |                                                           | 🛤 Beschikbare ziekenhuiscapaciteit                                                             |
| <ul> <li>Communication</li> <li>Planning</li> </ul> |                                                           | <ul> <li>Lekembuscapaciet zoeken</li> <li>査 Ziekenhuisgegevens raadplegen/aanpassen</li> </ul> |

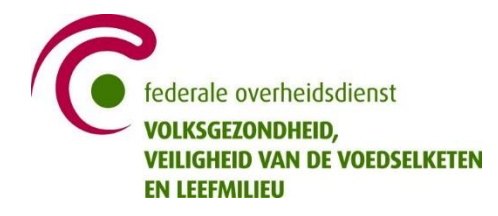

In dit menu zal u het status van de eigen ziekenhuiscapaciteit kunnen aanpassen via '**update** ziekenhuisstatus'.

| 攱 ıcms                                                             |                  |                       |                   |             |          |                           |                  | 😯 Voer zoektekst in 🔍 📑                    | POED                 |              |
|--------------------------------------------------------------------|------------------|-----------------------|-------------------|-------------|----------|---------------------------|------------------|--------------------------------------------|----------------------|--------------|
| Casus                                                              | • 🗒 Zie          | ekenhuisgegev         | ens raadplege     | n/aanpassen |          |                           |                  |                                            |                      |              |
|                                                                    | - NAAM Z         |                       | , ,               |             |          |                           | <b>e</b> 1       | oon 10 it                                  | ems per pagina C     | Toepassen    |
|                                                                    | Expo             | rt to Excel           |                   |             |          |                           |                  |                                            |                      |              |
| Planning                                                           | Gebouw           | - Infrastructuur      | ▼ Organis         | atie        | ٣        | Algemene ziekenhuisstatus | ٣                | Datum/tijd laatste wijziging               | × I                  |              |
|                                                                    | NAAM             | ZIEKENHUIS            | NAAM              | ZIEKENHUIS  | 1        | NOP                       |                  | 5/05/2018 10:53:17                         |                      | Update       |
|                                                                    |                  | 1 1 1                 |                   |             |          |                           |                  |                                            | items 1 - 1 v        | an 1 🙆       |
|                                                                    | Ziekenhu         | uis toevoegen         |                   | _           |          |                           |                  |                                            |                      |              |
|                                                                    |                  | ab to crocych         |                   |             |          |                           |                  |                                            |                      |              |
|                                                                    |                  |                       |                   |             |          |                           |                  |                                            |                      |              |
|                                                                    |                  |                       |                   |             |          |                           |                  |                                            |                      |              |
|                                                                    |                  |                       |                   |             |          |                           |                  |                                            |                      |              |
|                                                                    |                  |                       |                   |             |          | -                         |                  |                                            |                      |              |
|                                                                    |                  |                       |                   |             |          |                           |                  |                                            |                      |              |
|                                                                    |                  |                       |                   |             |          |                           |                  |                                            |                      |              |
|                                                                    |                  |                       |                   |             |          |                           |                  |                                            |                      | _            |
| <u></u>                                                            |                  |                       |                   |             |          |                           | Voer z           | zoektekst in 🔍 📑 SPOED                     |                      |              |
| HAVE - Invo                                                        | oer van gege     | Vens NAAM ZIEK        | ENHUIS            |             |          | Kiik op de                | helpimop voor in | (formatie over de gebruikte afkartingen en | wer de werking van d | feze module. |
| Algemene ziekenh                                                   | uisstatus        |                       |                   |             | Verduid  | eliking                   |                  |                                            | Hupby                |              |
|                                                                    |                  |                       |                   |             |          |                           |                  |                                            |                      |              |
| <ul> <li>Volledig operati</li> <li>Verminderd operation</li> </ul> | erationeel (ROP) | Formaat • B           | r ¥ ≣ ≣ ≋         | 10 10 10    | Form     | aat * B / U 🗏             |                  | i i i oo ⊇ ii                              |                      |              |
| Beperkte operat                                                    | tioneel (LOP)    | ee 🖬 🗒                |                   |             |          |                           |                  |                                            |                      |              |
| Niet operatione                                                    | eel (NOP)        |                       |                   |             |          |                           |                  |                                            |                      |              |
|                                                                    |                  |                       |                   |             |          |                           |                  |                                            |                      |              |
|                                                                    |                  |                       |                   |             |          |                           |                  |                                            |                      |              |
|                                                                    |                  |                       |                   |             |          |                           |                  |                                            |                      |              |
|                                                                    | ſ                | Contactpersoon Capaci | teitsbeheer       |             |          |                           |                  |                                            |                      |              |
|                                                                    |                  |                       |                   |             |          |                           |                  |                                            |                      |              |
| Intensive Care                                                     |                  | SBY                   | OR                |             | Beschikt | pare capaciteit           |                  | Verschillende bedtypes                     |                      |              |
| Beschikbaar in AlC                                                 | cu o             | \$ Bes                | chikbaar in SBYOR | 0 🗘         | 🕑 нво    | )U beschikbaar            |                  | Beschikbaar in BICU                        | 0                    | \$           |
| Beschikbaar in PK                                                  | 0                | \$                    | markingan         |             | Opmer    | kingen:                   |                  | Beschikbaar in RCU                         | 0                    | \$           |
| Beschikbaar in NIC                                                 | cu o             | ¢                     | merkingen.        |             |          |                           |                  | Beschikbaar in CSY                         | 0                    | \$           |
| Opmerkingen:                                                       |                  |                       |                   | <i>h</i>    |          |                           | li.              | Beschikbaar in TSY                         | 0                    | \$           |
|                                                                    |                  |                       |                   |             |          |                           |                  | Beschikbaar in PTCA                        | 0                    | \$           |
|                                                                    |                  |                       |                   |             |          |                           |                  | Beschikbaar in NSY                         | 0                    |              |
|                                                                    |                  | 10                    |                   |             |          |                           |                  | Reachildhear in RED!                       |                      | -            |
|                                                                    |                  | - AC                  |                   |             |          |                           |                  | Beschikbaar in PEDI                        | 0                    | •            |
|                                                                    |                  | 10                    |                   |             |          |                           |                  | Beschikbaar in PEDI<br>Beschikbaar in TBAV | 0                    | •            |

De gehanteerde afkortingen worden verduidelijkt onder 'hulp bij MedOps'

|                 | Hulp bij Med               | Ops                                |                                                                                                    | × |
|-----------------|----------------------------|------------------------------------|----------------------------------------------------------------------------------------------------|---|
|                 | ENG DUT                    | GER FRE                            |                                                                                                    |   |
|                 | Afkorting /<br>Abreviation | Meaning                            | Description                                                                                                    |   |
|                 | SBYOR                      | Standby Operating Room             | An operating theatre that can be made operational within half an hour (infrastructure, anesthetist, surgeon, surgical nurse,).                                                                                          |   |
| Hulp bij MedOps | AICU                       | Adult Intensive Care Unit          | Intensive care for adults = care capacity (+ bed, means and staff) available for the intensive treatment of a patient with a serious to life-threatening condition or injury.                                           |   |
|                 | PICU                       | Pedicatrics Intensive Care<br>Unit | Intensive care for children = care capacity (= bed, means and staff) available for the intensive treatment of a child (< 14 years) with a serious to life-threatening conditio<br>or injury.                            | m |
|                 | NICU                       | Neonatal Intensive Care Unit       | Intensive care for newborns = care capacity (= bed, means and staff) available for the intensive treatment of a newborn (child who has not yet left hospital after birth) with a serious to life-threatening condition. |   |
|                 | RCU                        | Respiratory Care Unit              | Free ventilation equipment = number of free ventilation equipment available (i.e. apart from those in intensive care and the operating theatre) that can be used in the hospital by qualified employees.                |   |

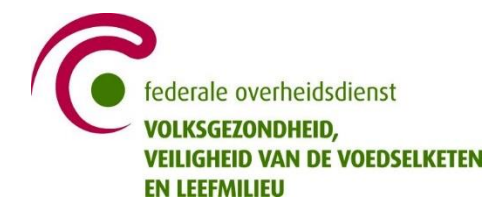

Men kan volgende gegevens aanpassen en indien nodig voorzien van opmerkingen:

- 1. De operationaliteit van het ziekenhuis → 'Algemeen ziekenhuisstatus'.
- 2. Het kader '**Verduidelijking'** fungeert als vrij veld voor algemene info. De invoer wordt nadien zichtbaar in de weergave '**beschikbare ziekenhuiscapaciteit**' <u>Het is aangewezen om hier zeker de contactgegevens van de instelling te vermelden</u>.
- 3. De beschikbaarheid op de intensieve zorgen → 'Intensive Care'.
- 4. Het aantal beschikbare operatiezalen → 'SBYOR'.
- 5. De beschikbaarheid van een hyperbare zuurstofkamer  $\rightarrow$  '**HBOU**'.
- 6. De verschillende vacante bedtypes binnen het ziekenhuis.

|                                                                                                    | $\overline{}$     |              |                                                               |    |                 |                                                      |       |   |                                                                                    |                                                                                      |   |                  |   |
|----------------------------------------------------------------------------------------------------|-------------------|--------------|---------------------------------------------------------------|----|-----------------|------------------------------------------------------|-------|---|------------------------------------------------------------------------------------|--------------------------------------------------------------------------------------|---|------------------|---|
| Igemene ziekennuisstatus                                                                                                    | •                 |              |                                                               |    |                 | Verduidelijking                                      |       |   |                                                                                    |                                                                                      |   |                  |   |
| ) Volledig operationeel (FOP)<br>) Verminderd operationeel (RC<br>) Beperkte operationeel (LCP)<br>9 Niet operationeel (NCP) | (P)               | к • В<br>5 Щ | <i>I</i> U ≡                                                  |    | ;;; <b>(</b> 11 | Formaat * 8 /                                        | N E i |   | Ξ Ē∐ 00                                                                            |                                                                                      | R |                  |   |
| 2                                                                                                    |                   |              |                                                               |    |                 |                                                      |       |   |                                                                                    |                                                                                      |   |                  |   |
| tensive Care                                                                                                    | Contact           | lpersoon Ca  | paciteitsbehe<br>S8YOR                                        |    |                 | Beschikbare capaciteit                               | 5     | - | Verschillend                                                                       | e bedtypes                                                                           | 6 | 7                | - |
| ensive Care<br>schikbaar in AICU                                                                                             | Contact           | tpersoon Ca  | paciteitsbehe<br>S8YOR<br>Beschikbaar in SBYO                 | DR | 0 1             | Beschikbare capaciteit                               | 5     |   | Verschillend                                                                       | e bedtypes<br>r in BICU                                                              | 6 | 0                |   |
| schikbaar in AICU<br>schikbaar in PICU                                                                                       | 0 :               | tpersoon Ca  | paciteitsbehe<br>SBYOR<br>Beschikbaar in SBYO                 | DR | 0 :             | Beschikbare capaciteit HBOU beschikbaar Opmerkingen: | 5     |   | Verschillend<br>Beschikbaa<br>Beschikbaa                                           | e bedtypes<br>r in BICU<br>r in RCU                                                  | 6 | 0                |   |
| schikbaar in AICU<br>schikbaar in PICU<br>schikbaar in NICU                                                                  | 0 +               | Ipersoon Ca  | paciteitsbehe<br>SBYOR<br>Beschikbaar in SBYO<br>Opmerkingen: | DR | 0 :             | Beschikbare capaciteit HBOU beschikbaar Opmerkingen: | 5     |   | Verschillend<br>Beschikbaa<br>Beschikbaa<br>Beschikbaa                             | e bedtypes<br>r in BICU<br>r in RCU<br>r in CSY                                      | 6 | 0                |   |
| ensive Care<br>schikbaar in AICU<br>schikbaar in PICU<br>schikbaar in NICU                                                   | 0 :<br>0 :<br>0 : | Ipersoon Ca  | paciteitsbehe<br>SBYOR<br>Beschikbaar in SBYO<br>Opmerkingen: | DR | •               | Beschikbare capaciteit HBOU beschikbaar Opmerkingen: | 5     |   | Verschillend<br>Beschikbaa<br>Beschikbaa<br>Beschikbaa                             | e bedtypes<br>r in BICU<br>r in RCU<br>r in CSY<br>r in TSY                          | 6 | 0<br>0<br>0      |   |
| sshikbaar in AlCU<br>schikbaar in AlCU<br>schikbaar in NICU<br>schikbaar in NICU                                             | 0 +               | Ipersoon Ca  | paciteitsbehe<br>SBYOR<br>Beschikbaar in SBYO<br>Opmerkingen: | DR | 0               | Beschikbare capaciteit HBOU beschikbaar Opmerkingen: | 5     |   | Verschillend<br>Beschikbaa<br>Beschikbaa<br>Beschikbaa<br>Beschikbaa               | e bedtypes<br>r in BICU<br>r in RCU<br>r in CSY<br>r in TSY<br>r in PTCA             | 6 | 0<br>0<br>0<br>0 |   |
| ensive Care<br>schikbaar in AICU<br>schikbaar in PICU<br>schikbaar in NICU<br>schikbaar in NICU                              | 0 :<br>0 :        | Ipersoon Ca  | paciteitsbehe<br>S8VOR<br>Beschikbaar in SBVO<br>Opmerkingen: | DR | 0               | Beschikbare capaciteit HBOU beschikbaar Opmerkingen: | 5     |   | Verschillend<br>Beschikbaa<br>Beschikbaa<br>Beschikbaa<br>Beschikbaa<br>Beschikbaa | e bedtypes<br>r in BICU<br>r in CCU<br>r in CSY<br>r in TSY<br>r in PTCA<br>r in NSY | 6 |                  |   |

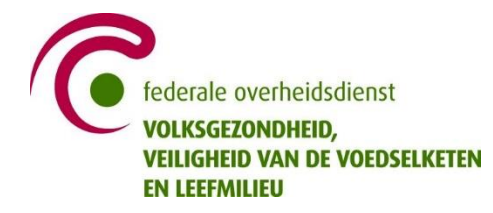

## Handleiding ICMS

Een uitgebreide, vernieuwde handleiding voor ICMS is via snelkoppeling beschikbaar op de startpagina onder het menu '**systeemberichten**'.

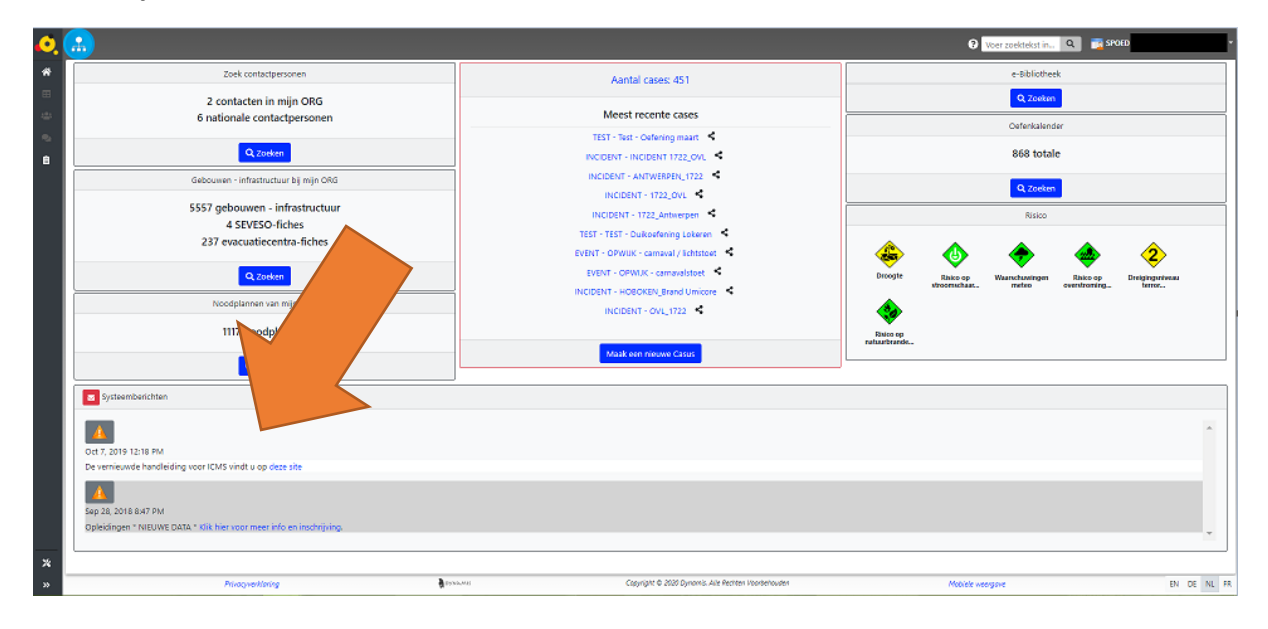